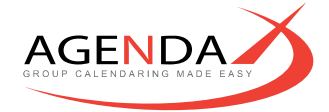

## AGENDAX V6.5 UNINSTALL INSTRUCTIONS

If you wish to uninstall AgendaX, please follow the following steps:

- Stop the AgendaX Update Service
- Close any instances of MMC (Microsoft Management Console), e.g. Services, Event Viewer
- Open a command prompt and change to the AgendaX installation folder, e.g. CD C:\Inetpub\AgendaX
- Enter the following command:
  AgendaXSrv.exe -u
  (this will uninstall the AgendaX Update Service)
- Uninstall AgendaX from Control Panel / Programs / Uninstall a program
- Delete the remaining files from the AgendaX installation folder

Should you have any difficulties uninstalling the product, please contact <a href="mailto:support@agendax.net">support@agendax.net</a>.

AgendaX is a trademark of DROLLINGER TECHNOLOGIES LLC. All other trademarks are the property of their respective owners. ©2023 DROLLINGER TECHNOLOGIES LLC. All rights reserved.